# CD Title Catcher

Version: 1.1.0.0

# **Operation Manual**

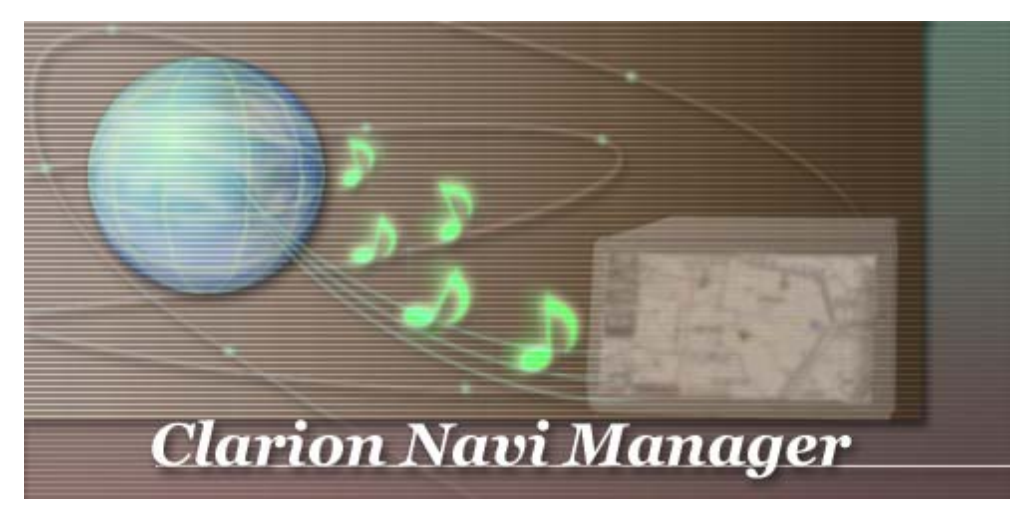

Make sure to read the following before using the CD Title Catcher

## Contents:

| • <u>Overview of the CD Title Catcher</u>                               | P2            |
|-------------------------------------------------------------------------|---------------|
|                                                                         |               |
| • Writing album data from the HDD Navigation System to an SD Card       | P2            |
|                                                                         |               |
| • <u>Online search of album data using a PC</u>                         | $\mathbf{P3}$ |
|                                                                         |               |
| <ul> <li>Importing album data into the HDD Navigation System</li> </ul> | $\mathbf{P7}$ |
|                                                                         |               |
| <u>Version data confirmation</u>                                        | P8            |
|                                                                         |               |
| • <u>About trademarks</u>                                               | P8            |

#### • Overview of the CD Title Catcher

#### <u>Return to contents </u>

This product is a PC software that enables the acquisition of album data through PC-aided online searches (Gracenote Media Database searches) for albums for which data could not be retrieved automatically when recording tracks from a CD using the HDD Navigation System's Music Catcher.

The "Gracenote" server is used for online searches.

#### • Writing album data from the HDD Navigation System to an SD Card

<u>Return to contents  $\uparrow$ </u>

- (1) Insert the SD Card into the HDD Navigation System housing slot.
- (2) Press the [SET] button on the housing to enter the [Setting Screen]. Touch [=>] to display the next page. Touch [Import Data].
- (3) The [Import Data Screen] appears.Touch the Album Information's [Export].
- (4) The [Album Selection Screen] appears.Touch the list button of an album (sorted by date) for which no data is attached.Touch [Export].
  - \* The indicator shown on the left will light up for the selected items.
    Touch the same list button again to deselect.
    Continue by touching the list button for another album to select multiple albums.
- (5) The [Writing Confirmation Screen] appears.
- (6) The album data is now stored onto the SD Card. After writing the data, take out the SD Card.

### • Online search of album data using a PC

(1) Insert the SD Card on which album data is stored into the PC drive.

(2) Double-click on the application icon **[Launcher\_e.exe]** 

[Clarion NAVI Manager] is launched and the [Launcher Screen] opens. Click on **[CD Title Catcher]**.

| 🖉 Clarion NAVI Manager 🛛 🔀                                                                                                    |
|----------------------------------------------------------------------------------------------------|
| Please select a function from following menu.                                                                                          |
| Section 2                                                                                                    |
| CD title data can be searched on the Internet. Acquired CD title data can be<br>made HDD Navi compatible                               |
| <u>Image Converter</u>                                                                                                    |
| Convert any desired image to enable viewing on the address book of album its screens. Converted images can be made HDD Navi compatible |
| End                                                                                                    |

(3) The [File Selection Screen] appears.

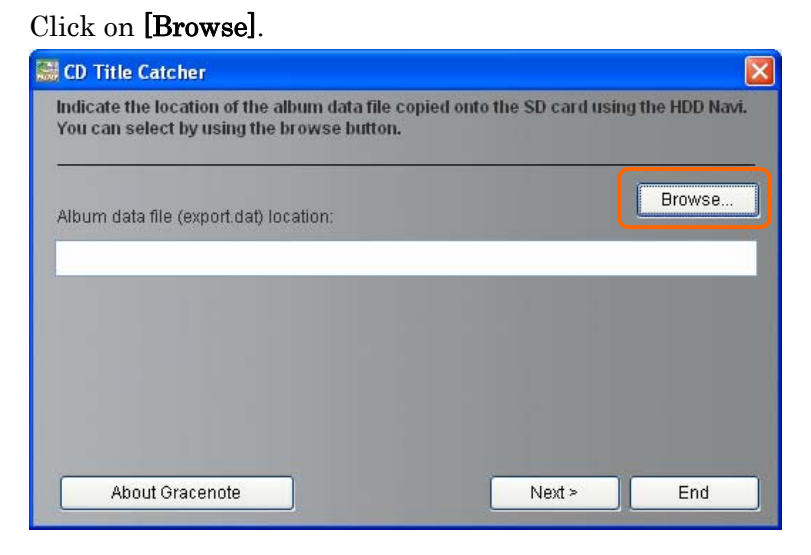

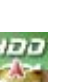

#### (4) The [Open Files Screen] appears.

The [CDDB] folder in the [PRIVATE]-[CLARION] folder stored on the inserted SD Card opens.

Select the file named **[export.dat]** in that folder.

Click on [Open].

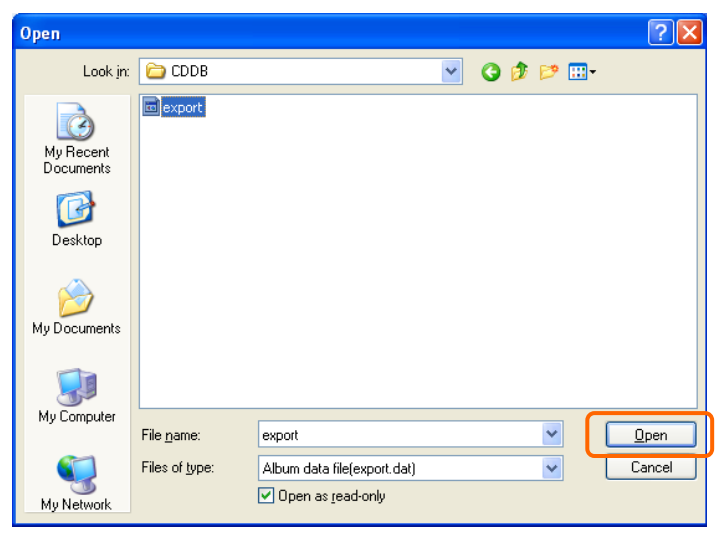

(5) The selected file appears in [Album data file location].

Click on [Next >].

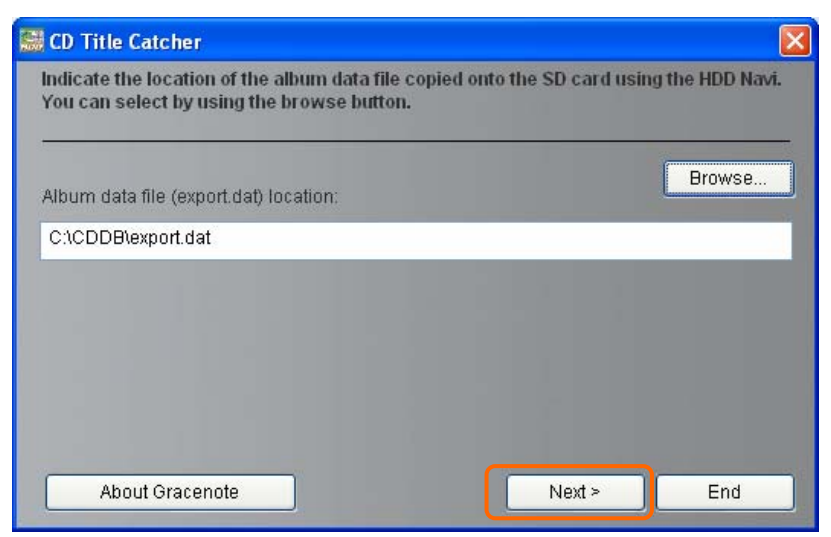

- \* Aside from the above method, you can also drag and drop the [**export.dat**] file icon stored in the SD Card directly on the character input area of [album data file location] to select a file for processing.
- Note: Album data acquired through online searches is stored in [album data location] mentioned above. Do not remove the SD Card from the PC before (8) [Save] is complete.

(6) The [Search screen] appears.

Click on [Search].

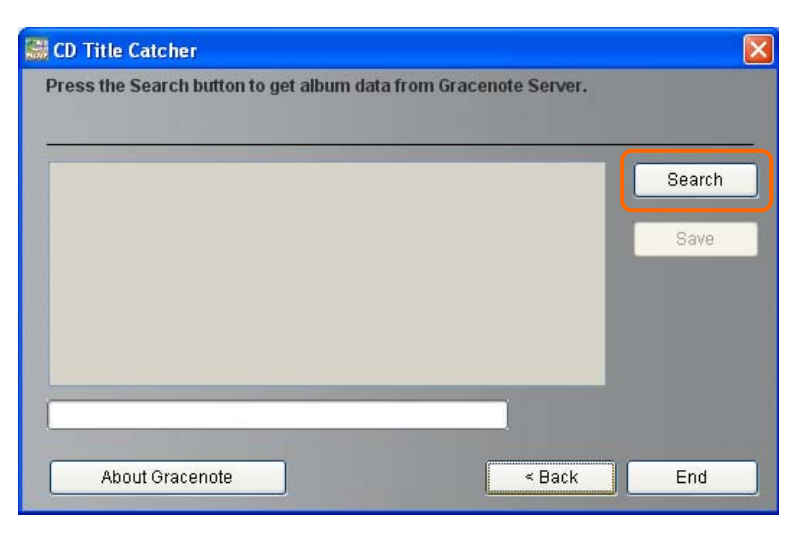

(7) An online search (Gracenote Media Database search) is performed.(To stop a search, click on [Cancel].)

| 🔜 CD Title Catcher                           |        | X              |
|----------------------------------------------|--------|----------------|
| Search for album data from Gracenote Server. |        |                |
| Amber + The Greatest Hits / Amber            |        | Cancel<br>Save |
|                                              |        | pawered by     |
|                                              | (1/2)  |                |
| About Gracenote                              | < Back | End            |

\* The [Album Selection Screen] may appear during an online search.

This screen appears if there are multiple album candidates for an online search. Please select the desired album data from these search results. (8) At the end of the search, the acquired album data appears in the list. Click on [Save].

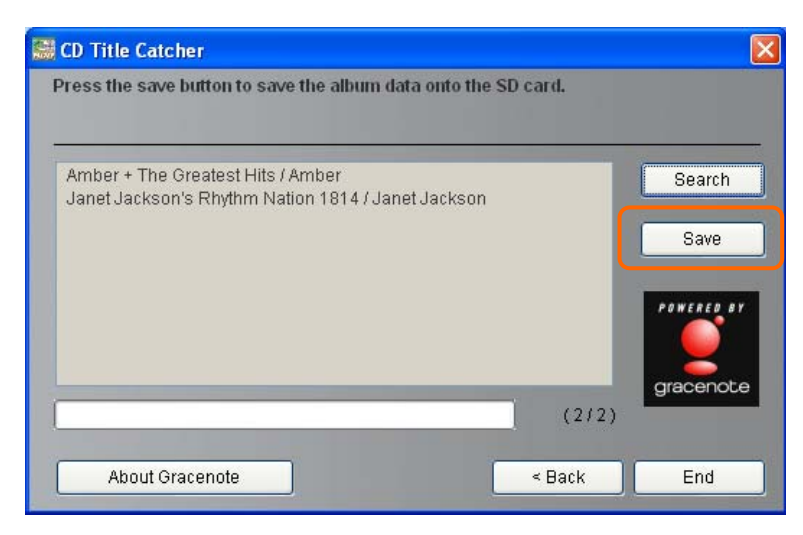

(9) The album data is stored in the SD Card.

| 🔛 Save album data                   |                           |
|-------------------------------------|---------------------------|
|                                     |                           |
| Saving album data onto t<br>moment. | he SD card. Please wait a |
|                                     |                           |
|                                     | Cancel                    |

(10) After the data is saved, remove the SD Card from the PC.

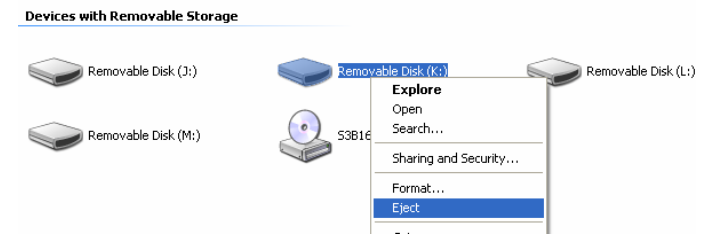

**Note:** To remove the SD Card from the PC, right click on the drive in which the SD Card is inserted to show the menu and execute the [Eject] operation as indicated in the [My Computer] screen illustration above.

### • Importing album data into the HDD Navigation System Return to contents 1

- Insert the SD Card on which the acquired album data has been stored into the HDD Navigation System's housing slot.
- (2) Execute the same operation as when writing data to the SD Card. Go to the [Import Data Screen] and touch Album Information's **[Import]**.
- (3) The [Import Confirmation Screen] opens.
- (4) The album data is imported from the SD Card.
- (5) Album data is newly attached to the albums for which no data was available before.

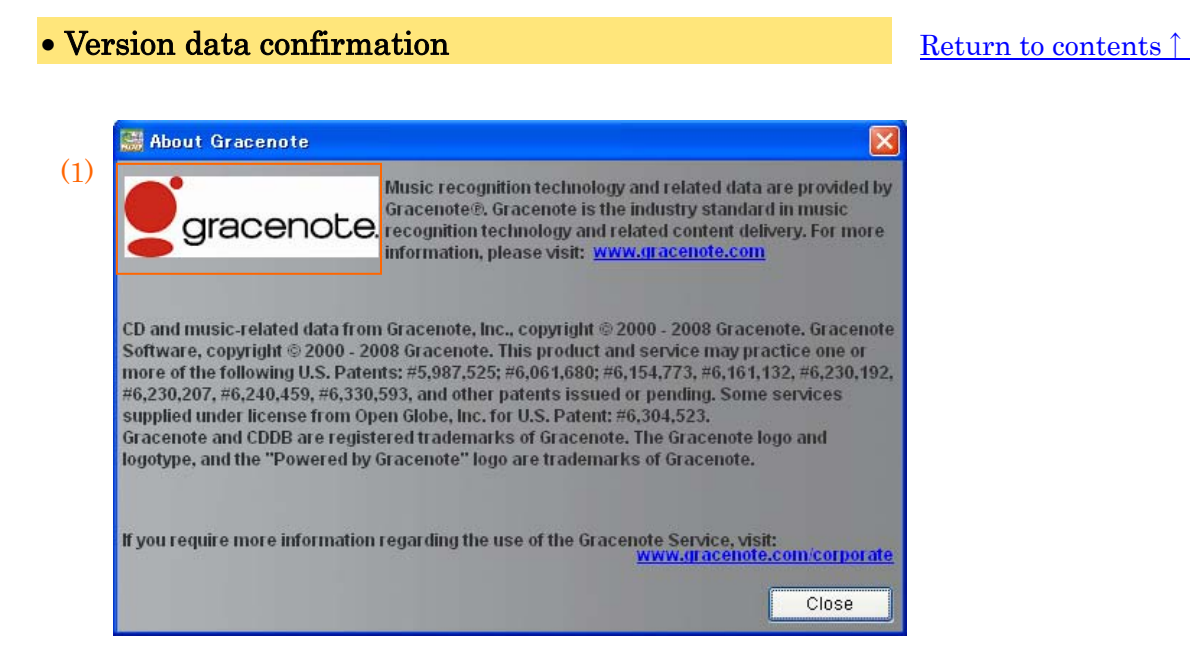

(1) Gracenote logo : Click on the Gracenote logo to open the Gracenote website.

#### • About trademarks

<u>Return to contents </u>

- Gracenote® is a registered trademark of Gracenote, Inc. The Gracenote logo and logotype, and the "Powered by Gracenote" logo are trademarks of Gracenote.
- SD Card is a registered trademark of SD Association.
- Other company names, product names and service names appearing in this manual are trademarks or registered trademarks of those companies respectively.